credenciada

# Certisign

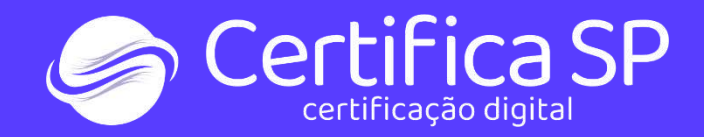

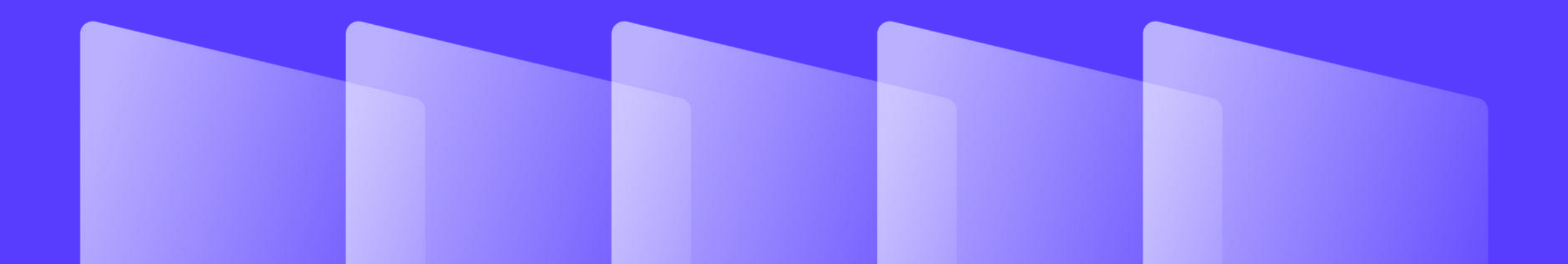

## Como emitir o certificado A1\_Windows

### Olá,

## Conheça as etapas de instalação do seu certificado:

1. Separe o e-mail "Aprovação de Pedido"

O e-mail "Aprovação de Pedido" é enviado pelo remetente <u>loja@certisign.com.br</u>. Nele constam:

• o número do pedido – composto por 8 dígitos; e
• o código de instalação – composto por 6 números.

Essas informações você usará no passo 3. Se você não localizar esta mensagem em sua caixa de entrada, verifique também as pastas lixo eletrônico e spam.

#### 2. Baixe o Java

•Para verificar se seu computador tem esse programa, digite "Java" na barra de pesquisa e veja se aparece o arquivo instalado.

•Se você já tiver o Java em seu computador, pule para o item 3.

•Para baixar o Java, acesse o site da Oracle e <u>clique no botão Download</u>.

## Conheça as etapas de instalação:

3. Baixe o assistente de instalação e inicie as etapas.

Baixe o <u>assistente de instalação</u> clicando no botão abaixo e, depois, execute o arquivo. Ao iniciar a instalação do certificado, será necessário informar os seguintes dados:

•número do pedido;
•código de instalação;
•6 primeiros dígitos do CPF ou os 6 primeiros dígitos do CNPJ, de acordo com o tipo de certificado aquirido (pessoa física ou jurídica).

Baixar assistente de instalação

1) Nesta tela, você deve Informar o número do pedido.

Onde está essa informação?

O número do pedido tem 8 dígitos e consta no email "Aprovação de Pedido", enviado pelo remetente <u>loja@certisign.com.br</u>.

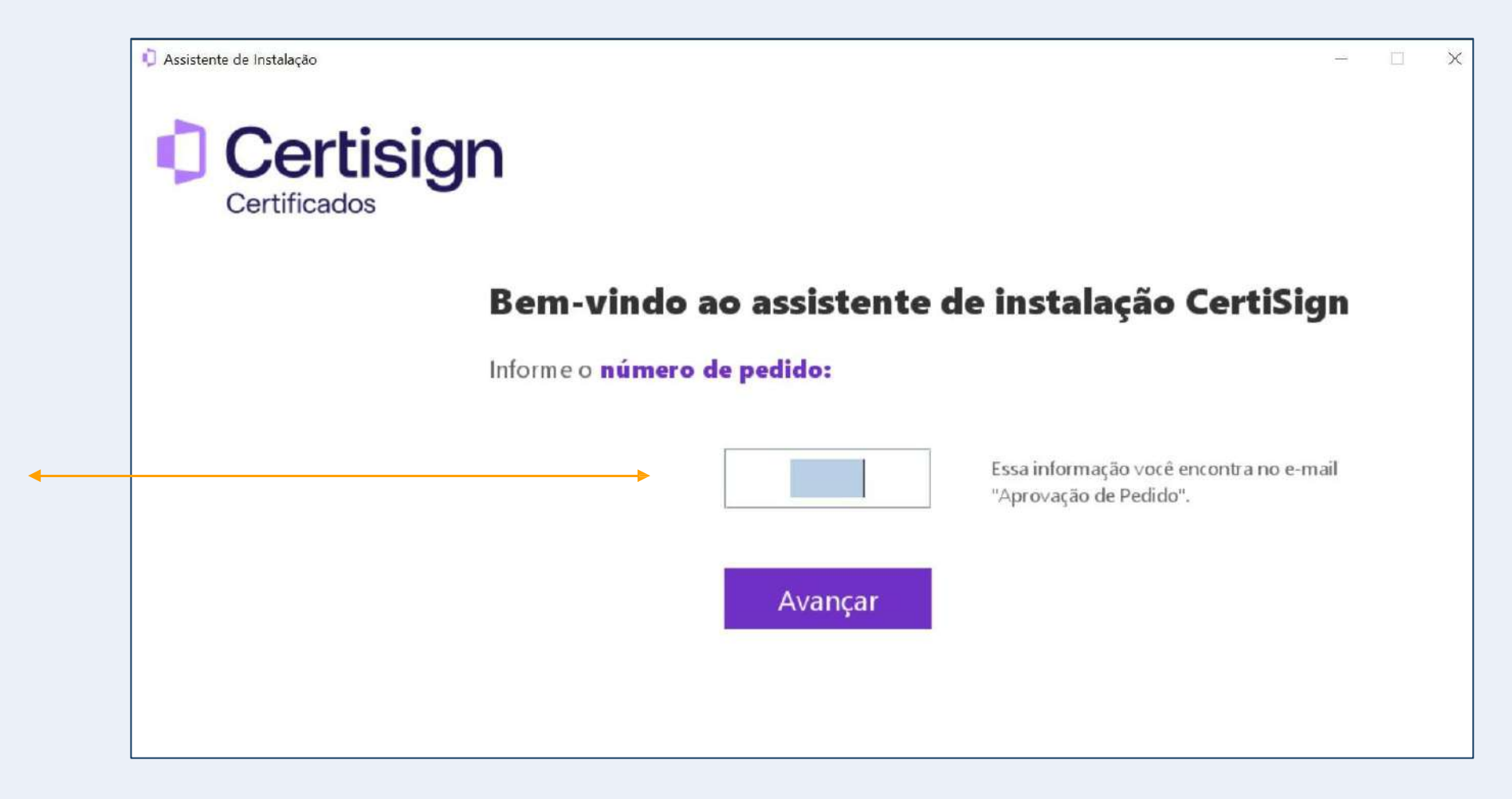

2) Em seguida, coloque as informações:

•6 primeiros dígitos do CPF <u>ou</u> os 6 primeiros dígitos do CNPJ;

(De acordo com o tipo de certificado aquirido - pessoa física ou jurídica).

#### código de instalação.

(O código de instalação tem 6 números. Você pode consultá-lo no e-mail "Aprovação de pedido, enviado por loja@certisign.com.br)

Atenção ao preencher os campos, pois há apenas 3 tentativas antes do bloqueio do pedido. Assistente de Instalação Certificados

#### Instalação do certificado digital: dados

Preencha os campos a seguir. Essas informações podem ser encontradas no e-mail "Aprovação de Pedido".

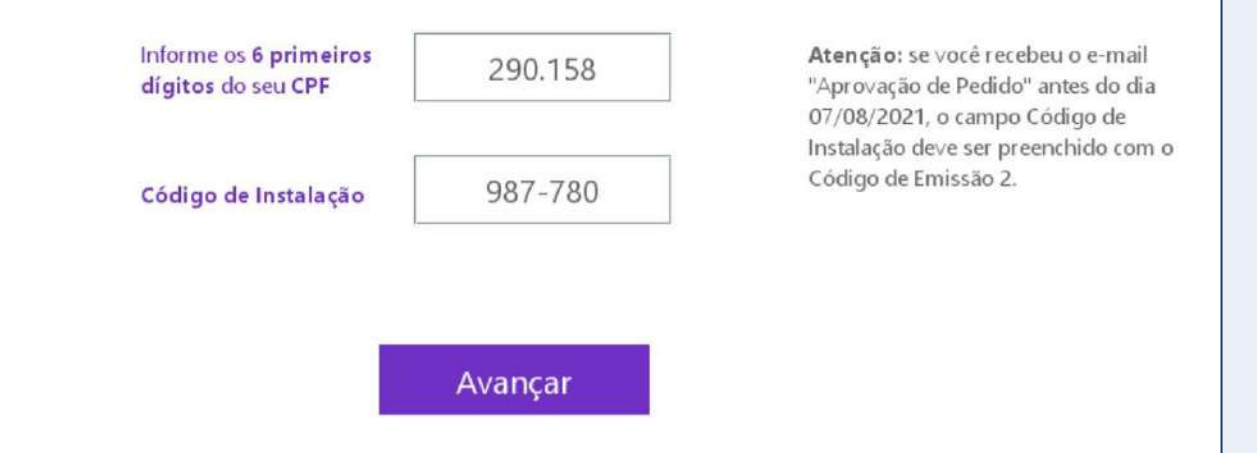

3) Na próxima tela, confira as informações e assine o Termo para concluir a instalação.

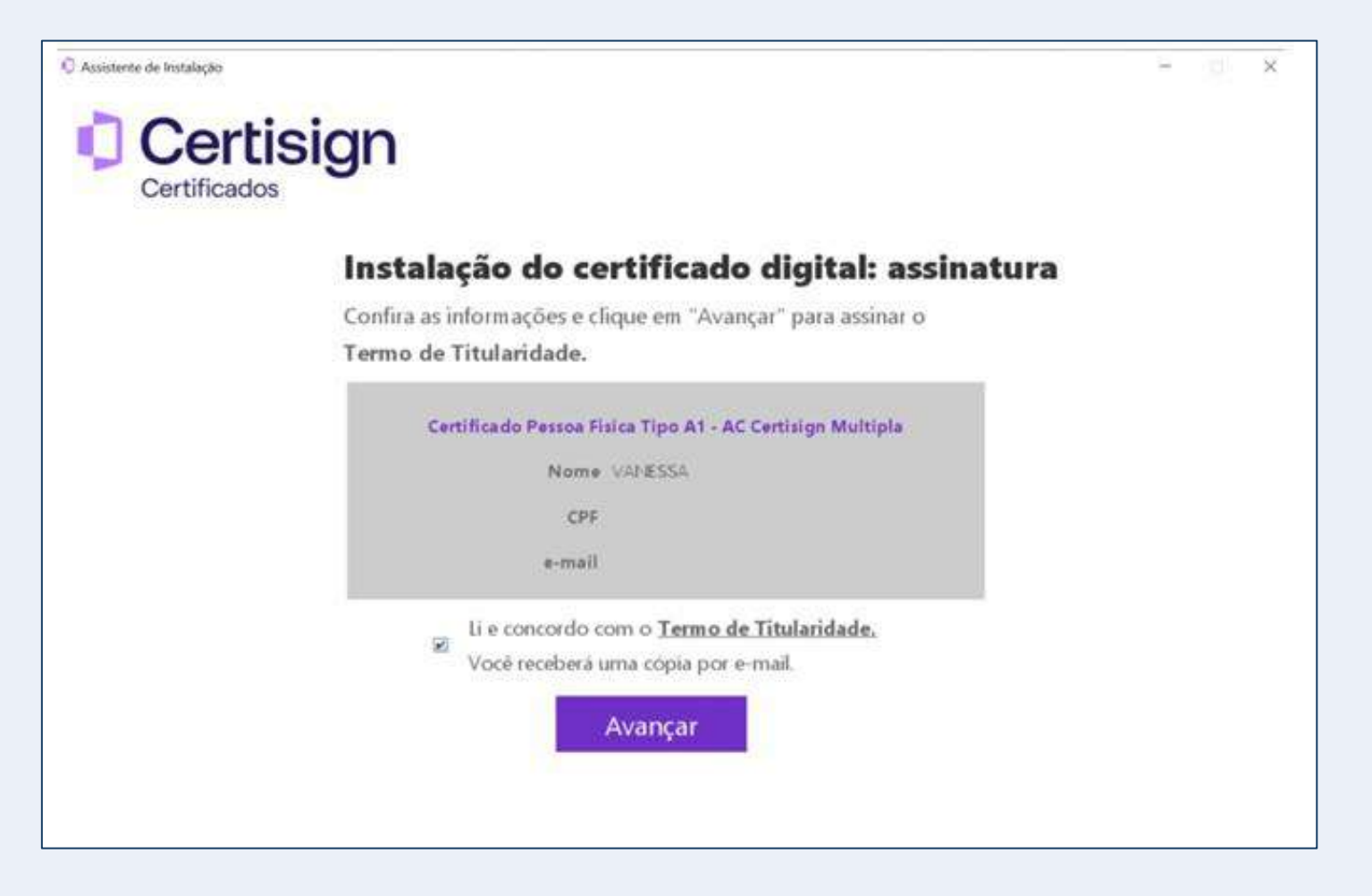

4) Crie uma senha e anote-a, pois ela será solicitada toda vez que você precisar usar o certificado. Depois, clique em "Finalizar".

Pronto. A instalação foi concluída.

Agora, é hora testar e verificar se o seu certificado está funcionando.

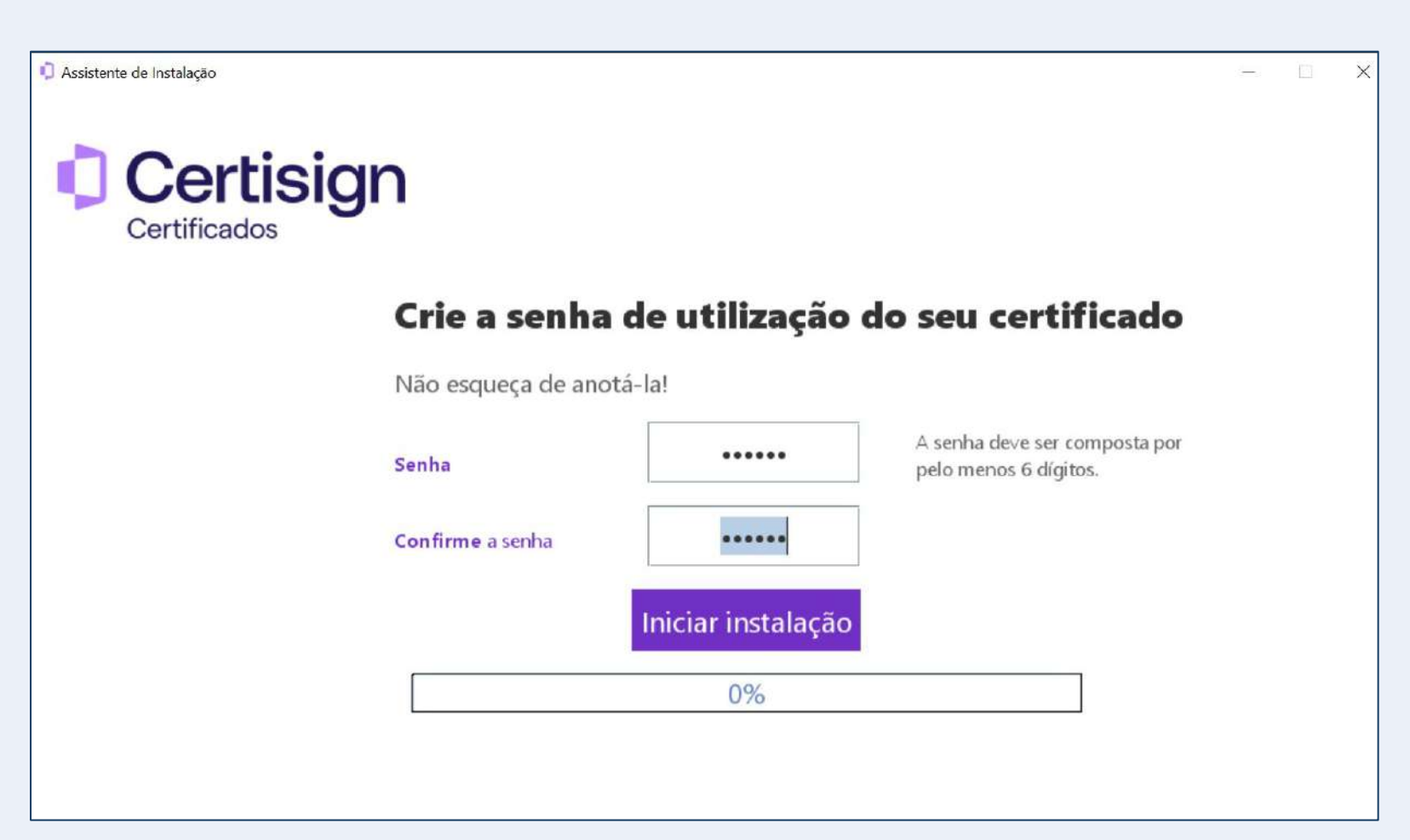

## Tudo certo? É hora de testar seu certificado digital

Ao clicar em "Testar Agora", você será direcionado ao site da Certisign.

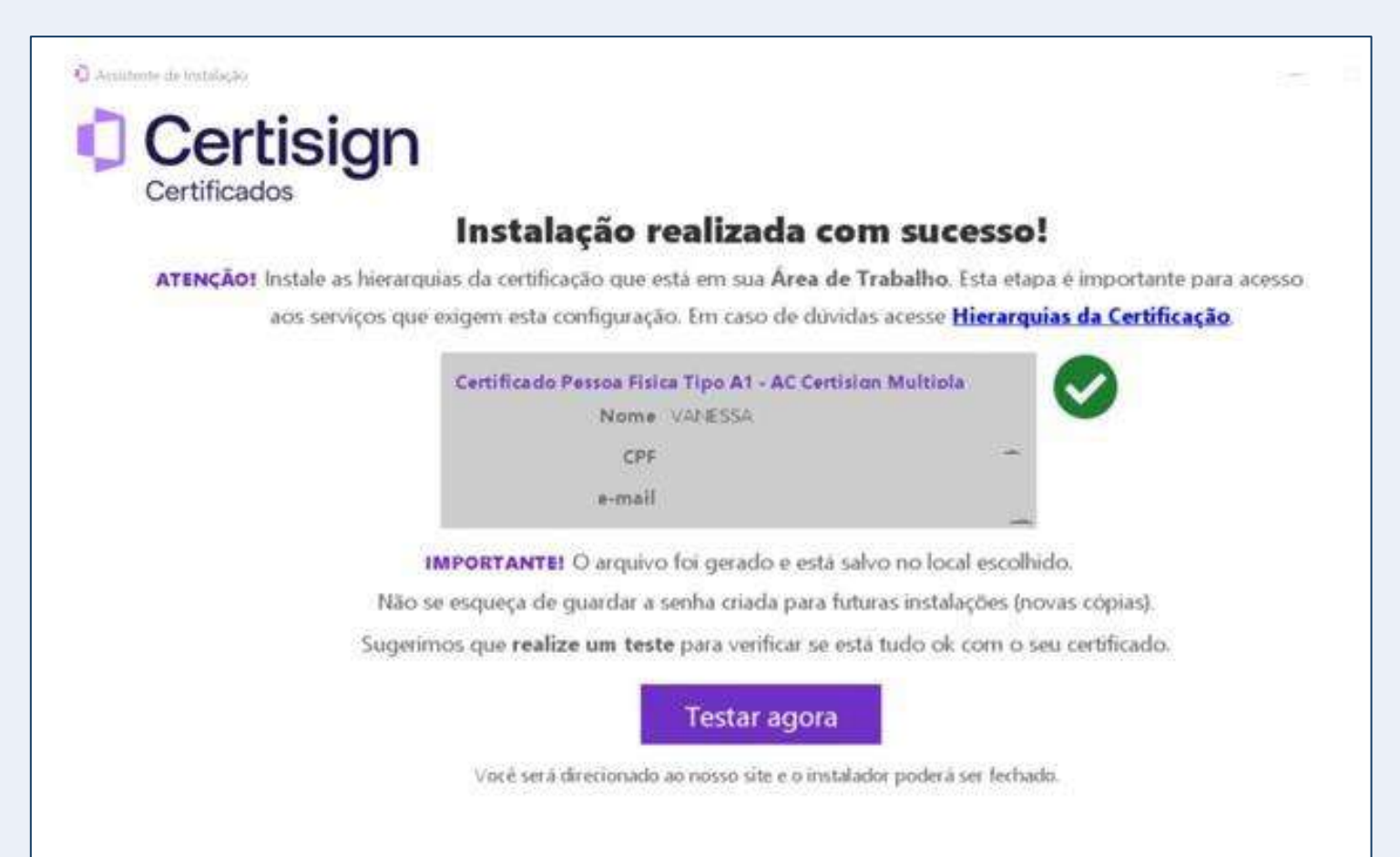

## Tudo certo? É hora de testar seu certificado digital

No site da Certisign, clique em "Verificar certificado digital".

Depois, selecione seu certificado digital.

| DUVIDAS E                                                                                              | SUPOR                                                                                         | TE                                                                               |                                                                                                    |                                                                         |                     |              |                   |
|----------------------------------------------------------------------------------------------------|-----------------------------------------------------------------------------------------------|----------------------------------------------------------------------------------|----------------------------------------------------------------------------------------------------|-------------------------------------------------------------------------|---------------------|--------------|-------------------|
| HOME #BÓVIDAS E SUPORTE #CERTFI                                                                        | CADIO DIOITAL + TESTE SEI                                                                     | CERTIFICADO                                                                      |                                                                                                    |                                                                         |                     |              |                   |
|                                                                                                    |                                                                                               | Teste se                                                                         | eu Certificado                                                                                                    | Digital                                                                 |                     |              |                   |
| Confira a data de validad                                                                              | le e outros inform                                                                            | nações dos <b>certific</b>                                                       | ados instaladas e saiba se o                                                                                                    | seu produto está                                                        | pronto para u       | 150.         |                   |
| Antes de comecar, ate                                                                                  | ncãol                                                                                         |                                                                                  |                                                                                                    |                                                                         |                     |              |                   |
| Se o seu certificado                                                                                   | está:                                                                                         |                                                                                  |                                                                                                    |                                                                         |                     |              |                   |
| No cartão ou tok                                                                                       | en: não se esque                                                                              | ça de conectá-lo a                                                               | io computador.                                                                                                    |                                                                         |                     |              |                   |
| No comoutodor                                                                                          | certifique-se de                                                                              | que esteja acessar                                                               | ido da máquina na qual ele (                                                                                                    | está instalado.                                                         |                     |              |                   |
| the company of the                                                                                     |                                                                                               | r ande está instala                                                              | ido o desktopiD.                                                                                                    |                                                                         |                     |              |                   |
| Na nuvem: acess<br>O teste realizado co<br>Se em outra aplicação a<br><u>não</u> presta suporte a plat | e do computado<br>n sucesso, confi<br>presentor erro, el<br>atorma de terce                   | ma que seu certifi<br>tre em contato co<br>ros.                                  | cado está operante e pronto<br>m o suporte do respectivo sis<br>REPORE CERTIFICADO DIGITAL                                                              | pora uso.<br>dema que você te                                           | entou acessar       | re não func  | ionou A Certisign |
| Na nuvern: acess<br>O teste realizado co<br>Se em outra aplicação a<br>não presta suporte a plat       | e do computado<br>n sucesso, confi<br>presentor erro, el<br>atorma de terce                   | tre em contato co<br>ros.                                                        | cado está operante e pronto<br>m o suparte do respectivo si<br>REPICAR CERTEPICADO DIOITAL                                                              | para usa.<br>Itema que você te                                          | entou acessar       | e não func   | ionou A Certisign |
| Na nuvem acess<br>o teste realizado co<br>Se em outra aplicação a<br>não presta suporte o piat         | e do computado<br>m sucesso, confi<br>presentor erro, el<br>atorma de terce<br>um certificado | tre em contato co<br>res<br>ve                                                   | cado está operante e pronto<br>m o suporte do respectivo sir<br>REFORE CERTECADO DICITAL                                                                | para uso.<br>dema que você te                                           | entou acessar       | e não func   | ionou A Certisign |
| Na nuvem acess<br>o teste realizado co<br>Se em outra aplicação a<br>não presta suporte o piat         | e do computado<br>m sucesso, confi<br>presentor erro, el<br>atorma de terce<br>um certificado | ma que seu certifi<br>tre em contato co<br>ros<br>ve<br>cado<br>para se auten    | cado estó operante e pronto<br>m o suporte do respectivo sis<br>regiona casar ponto biotrau<br>bicar no www.certisigi<br>Emissor                        | para uso.<br>Itema que você te<br>RX<br>n.com bri443<br>Sen             | entou ocessor       | r e não func | ionou A Certisign |
| Na nuvem: acess<br>o teste realizado co<br>Se em outra aplicação aj<br>não presta suporte o piat       | e do computado<br>n sucesso, confi<br>presentor erro, el<br>atorma de terce<br>um certificado | rma que seu certifi<br>itre em cantato co<br>ros.<br>ve<br>cado<br>para se auten | cado estó operante e pronto<br>m o suparte do respectivo si<br>REPOAR CERTEPOADO DIOTAL<br>BEDAR CERTEPOADO DIOTAL                                      | para uso.<br>Itema que você te<br>IRX<br>N.com br:443<br>Sen            | entou ocessar       | r e não func | ionou A Certisign |
| Na nuvem acess<br>o teste realizado co<br>Se em outra aplicação a<br>não presta suporte o piat         | e do computado<br>n sucesso, confi<br>presentor erro, el<br>atorma de terce<br>um certificado | ma que seu certifi<br>tre em contato co<br>ros<br>ve                             | cado estó operante e pronto<br>m o suporte do respectivo sis<br>españa cestra cado o biotral<br>bicar no www.certisigi<br>Emissor<br>AC Certisign RFB ( | pora usa.<br>Itema que voce te<br>IRI<br>A.com br:443<br>Seri<br>GS 08/ | entou ocessor<br>al | e não func   | ionou A Certisign |

## Tudo certo? É hora de testar seu certificado digital

Você verá o resultado do teste e também poderá conferir as informações do seu certificado digital, como a validade.

Pronto!

Agora você já pode começar a usar seu certificado.

| Detalhes do certificado Hierarquia do certificado |                                                                                                    |
|---------------------------------------------------|----------------------------------------------------------------------------------------------------|
| Emitido por: AC Certisign Multipla G7             |                                                                                                    |
| Emitido para: XXXXXXXXXXXX                        |                                                                                                    |
| Emitido em: 19/09/2023 às 14:42                   |                                                                                                    |
| Válido até: 18/09/2026 14:42                      |                                                                                                    |
| Expira em: <b>738 dias</b>                        |                                                                                                    |
|                                                   |                                                                                                    |
|                                                   | Detalhes do certificado Hierarquia do certificado<br>Emitido por: AC Certisign Multipla G7<br>Emitido para: XXXXXXXXXX<br>Emitido em: 19/09/2023 às 14:42<br>Válido até: 18/09/2026 14:42<br>Expira em: 738 dias |

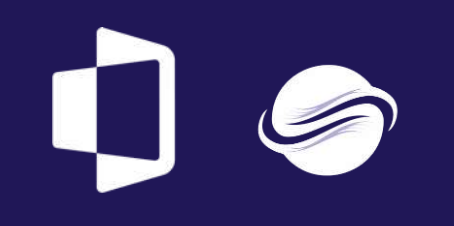